# ИНСТРУКЦИЯ ПО УСТАНОВКЕ ПРОГРАММНОГО ПРОДУКТА МУЛЬТИБАНК ДЛЯ КОРПОРАТИВНОГО КАЗНАЧЕЙСТВА

Чтобы установить программный продует «Мультибанк для корпоративного казначейства» необходимо последовательно выполнить следующие шаги.

Шаг 1. Установить платформу 1С:Предприятие 8.3.26.1498.

Шаг 2. Установить конфигурацию 1С Бухгалтерия предприятия, редакция 3.0 (152.28).

Шаг 3. Установка расширения «Мультибанк для корпоративного казначейства».

Для установки Расширения Мультибанк необходимо открыть конфигурацию 1С:Бухгалтерия КОРП редакция 3.0, версия 152.28.

Далее в конфигурации необходимо открыть меню Администрирование – Отчеты и обработки – Расширения, в открывшемся окне нажать кнопку Добавить из файла – Мультибанк. После установки Расширения, необходимо снять галочку Безопасный режим и перезапустить программу для активации работы Расширения и отображения его в меню.

| Настройки программы                              | Формы                               | Сервис                                |
|--------------------------------------------------|-------------------------------------|---------------------------------------|
| Функциональность                                 | Дополнительные реквизиты            | Свертка информационной базы           |
| Обслуживание                                     | Дополнительные сведения             | Загрузка данных из сервиса            |
| Общие настройки                                  |                                     | Выгрузить данные для перехода в серг  |
| Интерфейс                                        | Электронные документы               | Журнал обмена с контролирующими орг   |
| Параметры учета                                  | Произвольные документы              | Удаление помеченных объектов          |
| Проведение документов                            |                                     | Проверка аналитики счетов учета капит |
| Настройки пользователей и прав                   |                                     | Проверка регистрации счетов-фактур н  |
| Органайзер                                       |                                     | Проверка реквизитов платежных поруч   |
| Настройки работы с файлами                       |                                     | Проверка записей регистра бухгалтери  |
| Синхронизация данных                             |                                     | Архив ЭДО                             |
| ★ Печатные формы, отчеты и обработки             |                                     |                                       |
| Настройки регистров мота                         |                                     | Информация                            |
| Настройка коло дополнительных отчетов и обработо | ов отчетов, рассылок отчетов,<br>Ж. | Новости                               |
|                                                  |                                     |                                       |

Рисунок – Пример отображения меню Администрирование

+  $\rightarrow$ 

### Печатные формы, отчеты и обработки

Настройка печатных форм, вариантов отчетов, рассылок отчетов, дополнительных отчетов и обработок.

| макеты печатных форм | Макеть | ы печатных | форм |
|----------------------|--------|------------|------|
|----------------------|--------|------------|------|

Настройка макетов печатных форм документов.

### <u>Отчеты</u>

Администрирование списка всех вариантов отчетов, назначение ответственных и настройка видимости.

#### Универсальный отчет

Просмотр произвольных справочников, документов, регистров и т.д.

#### Расширения

Установка расширений: разделов, отчетов и обработок в дополнение к предусмотренным в программе.

🗌 Дополнительные отчеты и обработки

Использование внешних печатных форм, отчетов и обработок в дополнение к предусмотренным в программе.

Подменю "Печать" Настройка видимости команд печати в формах.

### Рассылки отчетов

Настройка списка рассылок отчетов, отправка по требованию или автоматически по расписанию.

### <u>Настройка колонтитулов</u> Установка номеров страниц, даты и других полей в колонтитулах

установка номеров страниц, даты и других полеи в колонтитулах отчетов при печати.

### Внешние компоненты

Подключение внешних компонент сторонних поставщиков к программе.

<u>Дополнительные отчеты и обработки</u>

Подключение внешних печатных форм, отчетов и обработок в дополнение к предусмотренным в программе.

## Рисунок – Пример отображения меню Администрирование – Расширения

| 🗲 🔶 ★ Расширения                                                                   |                                                                                                 |                                                 | ∂ : ×                        |
|------------------------------------------------------------------------------------|-------------------------------------------------------------------------------------------------|-------------------------------------------------|------------------------------|
| Добавить из файла Удалить 🔍 Обновить                                               | из файла                                                                                        |                                                 | Еще - ?                      |
| Наименование                                                                       | Версия                                                                                          | Назначение                                      | Безопасный режим             |
| 🗹 📀 Временные корректировки                                                        |                                                                                                 | Адаптация                                       |                              |
| <ul> <li>Выберите файл расширения конфигурации</li> <li>         ← → 、 ↑</li></ul> | 2021 ~                                                                                          | о Солска                                        | 05022021                     |
| Упорядочить 🔻 Новая папка                                                          | ~                                                                                               |                                                 | !≕ - □ ?                     |
| 🔄 Изображени 🖈 🏠 Имя                                                               |                                                                                                 | Дата изменения                                  | Тип                          |
| доступ 🎦 ВыгрузкаПлатежейВБан                                                      | нк_20210204_v5.cfe                                                                              | 05.02.2021 15:42                                | Расширение кон               |
| Ти инструкции фее<br>Марвел<br>СИ У СИ                                             | ип: Расширение конфигураци<br>С:Предприятия 8<br>азмер: 36,4 КБ<br>ата изменения: 05.02.2021 15 | ии информационной ба:<br>:42                    | зы                           |
| Имя файла:                                                                         |                                                                                                 | <ul> <li>Расширение</li> <li>Открыть</li> </ul> | конфигурации (*  ~<br>Отмена |
| У Расширение подключено                                                            |                                                                                                 |                                                 |                              |
| Будет подключено после перезапуска программы                                       |                                                                                                 |                                                 |                              |

😣 Не удалось подключить при входе в программу

# Рисунок – Установка Расширения Мультибанк

: ×

| +       | 🔸 ☆ Расширения                                       |          |            | €? ≣ ×           |
|---------|------------------------------------------------------|----------|------------|------------------|
| До      | бавить из файла Удалить 🔍 Обновить из файла          |          |            | Еще - ?          |
| <b></b> | Наименование                                         | Версия   | Назначение | Безопасный режим |
|         | Формирование тестовых данных контрагентов и организа | 1.14     | Адаптация  |                  |
|         | 🕑 Мультибанк                                         | 1.0.0.23 | Адаптация  |                  |
|         | Отключение проверок                                  |          | Адаптация  |                  |
|         |                                                      |          |            |                  |
|         |                                                      |          |            |                  |
|         |                                                      |          |            |                  |
|         |                                                      |          |            |                  |
|         | Расширение подключено                                |          |            |                  |
|         | Будет подключено после перезапуска программы         |          |            |                  |
|         | Не удалось подключить при входе в программу          |          |            |                  |

# Рисунок – Список Расширений

Обновления версии Расширения также необходимо производить в меню Администрирование – Отчеты и обработки – Расширения.

Если в организации доступ в 1С для пользователей осуществляется через профили и группы, то потребуется вручную создать 3 профиля доступа, группы доступа и указать роли. Сделать это можно в меню Все разделы – НСИ и администрирование – Группы доступа и Профили групп доступа. В Профилях групп доступа необходимо создать новый и выбрать в нем последовательно роли «Мультибанк: администрирование», «Мультибанк: базовые права (чтение)», «Мультибанк: использование». Рекомендуется профиль назвать соответственно. Далее повторить процедуру создать новую группу и в каждой выбрать соответствующий профиль. После этого можно включать пользователей в эти группы.

Для начала работы с Расширением требуется осуществить настройку в меню Все функции – УПСК константы.

Для файлового обмена в открывшемся окне требуется указать настройки для следующих констант:

- Выполнять корректировку «черновиков» документов исполнения» указывается при необходимости перезаписывать данные черновиков Списаний с расчетного счета/Поступлений на расчетный счет фактическими данными из выписки (например, изменился счет списания, назначение платежа, дата операции и тд);
- Выполнять поиск "черновиков" документов исполнения указывается при необходимости подбора черновиков Списаний с расчетного счета/Поступлений на расчетный счет при ручном запросе выписки, когда данные черновиков и фактические не совпадают полностью (например, изменился счет списания, назначение платежа, дата операции и тд);

- Дата начала ведения учета дата самой ранней выписки, загружаемой через обработку «Мультибанк»;
- Использовать Мультибанк активируем работу обработки «Мультибанк»;
- Использовать файловый обмен с банком активируем файловый обмен в обработке «Мультибанк»;
- Использовать фильтр создания документов по назначению платежа активирует работу функции которая блокирует создание отдельных документов Поступление на РС, Списание с РС из данных выписки, если в отдельных операциях содержатся исключающие символы, указанные в данной константе.

| 🗲 🔶 🏠 Константы                        |             |              | €? <b>:</b> × |
|----------------------------------------|-------------|--------------|---------------|
|                                        | Поиск (Ctrl | +F)          | × Q - Еще -   |
| Константа                              | Ļ           | Тип значения | Значение      |
| 🔫 Использовать защиту ЭЦП              |             | Булево       |               |
| 🧠 Использовать мультибанк              |             | Булево       | Да            |
| 🔫 Использовать файловый обмен с банком |             | Булево       | Нет           |

Рисунок – Вид настройки констант

Далее следует указать в системе банки, с которыми планируется осуществлять обмен информацией. Настройка производится в меню Панель разделов – Мультибанк– Идентификаторы банков. В открывшемся списке отображается весь перечень наименований банков (возможно также указывать способ обмена для информации – файл, ДиректБанк, версия АПИ и тп) и их код в системе. Новые элементы создаются по кнопке Создать. Поля Код и Наименование являются текстовыми, то есть задаются пользователем, не выбираются.

Имеющийся перечень идентификаторов банков в системе можно экспортировать в файл и импортировать из файла. Чтобы сохранить перечень идентификаторов банков необходимо использовать кнопку Загрузка – Сохранить в файл. Чтобы автоматически заполнить перечень идентификаторов банков необходимо использовать кнопку Загрузка – Загрузить из файла.

| 🗲 → ☆ Идентификаторы бан        | КОВ                                     | ∂ i ×              |
|---------------------------------|-----------------------------------------|--------------------|
| Создать 🗿 Загрузка 🗸            | Поиск (Ctrl+F)                          | × <b>Q</b> • Еще • |
| Код                             | Наименование                            | Ļ                  |
| = standard_file_                | 1CClientBankExchange (Стандартный файл) |                    |
| <pre>cloud_sberbank_finte</pre> | Cloud sberbank fintech                  |                    |
| = jpmorgan_file_                | JP Morgan (файл)                        |                    |
| = bank_russia                   | АБ Россия                               |                    |
| bank_russia_v1                  | АБ Россия v.1                           |                    |
| akbarsbank_direct               | Ак Барс Банк (ДиректБанк)               |                    |

# Рисунок – Вид настройки хранения идентификаторов банков

Далее, для работы с файловым обменом требуется осуществить настройку в Расширении Мультибанк для банка. Настройка производится в меню Панель разделов – Мультибанк– Настройки обмена с банком. В открывшемся списке отображаются все настройки обмена (файлового и по каналу Host-to-Host) по каждому банку в отдельности.

В данном окне указываются такие настройки, как организация и банк, для которых задается эта настройки, шаблон имени сконвертированных файлов. Идентификатор банка указывается в поле Способ обмена.

Табличная часть окна настройки обмена содержит следующие вкладки:

• «Исходящие документы». На вкладке настраивается список документов, которые будут отправляться в банк по соответствующим правилам конвертации. Для каждого вида документа следует указать каталог хранения результата конвертации.

| 🗲 🔶 📩 Тестовый клиент                                | г ООО - 04452521        | 8 КБ "ДЖ.П. МОРГАН БАНК ИНТ 🔗 🕴 🛛                      |
|------------------------------------------------------|-------------------------|--------------------------------------------------------|
| Записать и закрыть Записать                          | Проверить               | Еще - ?                                                |
| Организация: Тестовый клиент ООО                     | 🗗 Банк:                 | 044525218 КБ "ДЖ.П. МОРГАН БАНК ИН 🗗 🗌 Недействительна |
| Способ обмена: JP Morgan (файл)                      | •                       |                                                        |
| Параметры обмена через файлы:<br>Шабпон имен файлов: |                         |                                                        |
| [ВидДокумента]_[Банк]_[НомерСчета]_[Орга             | анизация]_[НомерДокумен | нта]_[ДатаДокумента]                                   |
| Шабпон для формирования имен сохраняем               | ых файлов               |                                                        |
| Исходящие документы (1)                              |                         |                                                        |
| Добавить 🚹 🦊                                         |                         | Еще -                                                  |
| N Исходящий документ                                 | Правила конвертации     | Каталог хранения                                       |
| 1 Платежное поручени                                 | РПП JP Morgan           | \\192.168.1.150\exchange\multibank_bitfin\∏∏           |

Рисунок - Настройки файлового обмена с JP Morgan

Для осуществления конвертации файлов необходимо сделать настройку правил конвертации объектов, которая осуществляется в разделе Панель разделов – Мультибанк – Правила конвертации электронных документов. В открывшемся окне отображается список правил конвертации.

Необходимо настроить правила конвертации для каждого объекта в требуемом формате (например, ISO 20022). Для этого надо нажать кнопку Создать и в открывшемся окне заполнить все реквизиты.

| 🗲 🔸 📩 Правила конвертации эле               | ектрон   | ных документов | € i ×         |
|---------------------------------------------|----------|----------------|---------------|
| Создать                                     | Поиск (С | trl+F)         | х 🔍 - Еще - ? |
| Наименование                                | Ļ        | Формат обмена  | Код           |
| 📼 Платежное поручение ISO JP Morgan (рубли) |          | ISO            | 00000001      |
| - РПП                                       |          | ISO            | 00000003      |
| <b>—</b> ССФ                                |          | ISO            | 00000002      |

Рисунок – Список правил конвертации электронных документов

На вкладке «Основное» правил конвертации указывается наименование, конвертируемый объект, формат конвертации.

Для формата ISO необходима следующая настройка (вкладка «Настройки ISO»):

Для начала необходимо загрузить схему XML с помощью кнопки «Прочитать схему». Для каждого вида объекта имеется своя схема. После чего администратор настраивает значения колонок «Тип элемента» и «Выражение заполнения».

| 🔶 🔶 📩 Выгр             | узка ПП в формате JPM CSV (Прави | ла | конверт   | ации  | элек | тронн | ны  | ଟ     | × |
|------------------------|----------------------------------|----|-----------|-------|------|-------|-----|-------|---|
| Записать и закрыть     | Записать                         |    |           |       |      |       | E   | ще –  | ? |
| Основное Настройки (   | CSV                              |    |           |       |      |       |     |       |   |
| Наименование:          | Выгрузка ПП в формате JPM CSV    |    | Код:      | 00000 | 0010 |       |     |       |   |
| Конвертировать объект: | Платежное поручение (руб)        | •  | в формат: | ISO   | TXT  | CSV   | PDF | 1C TX | π |
|                        | Платежное поручение (руб)        |    |           |       |      |       |     |       |   |
|                        | Платежное поручение (вал)        |    |           |       |      |       |     |       |   |

Рисунок – Вид настройки правил конвертации

Тип элемента может содержать следующие значения:

- Заголовок является указателем на то, что данный элемент и все его подчиненные элементы относятся к секции заголовка XML-файла.
- Шапка является указателем на то, что данный элемент и все его подчиненные элементы относятся к секции списка документов XML-файла.
- Табличная часть является указателем на то, что данный элемент и все его подчиненные элементы относятся к секции табличной части документа XML-файла.

| ← → ☆ Плате»                   | жное поручение   | ISO JP Morgan (рубли) (Пра        | авила конв 🖉 🗄 🗙    |
|--------------------------------|------------------|-----------------------------------|---------------------|
| Записать и закрыть             | Записать         |                                   | Еще - ?             |
| Основное Настройки ISO         |                  |                                   |                     |
| 🖳 📑 Прочита                    | ать схему Настро | йки правила 👻                     | Еще -               |
| Имя элемента схемы             | Тип элемента     | Путь к элементу схемы в структуре | Выражение заполне   |
| <ul> <li>□ Document</li> </ul> |                  | Document                          |                     |
| ○ CstmrCdtTrflnitn             |                  | Document.CstmrCdtTrflnitn         |                     |
| ⊖ GrpHdr                       | Заголовок        | Document.CstmrCdtTrflnitn.GrpHdr  |                     |
| Msgld                          |                  | Document.CstmrCdtTrflnitn.GrpHdr  | Значение = СтрЗаме  |
| CreDtTm                        |                  | Document.CstmrCdtTrflnitn.GrpHdr  | Значение = Текущая  |
| ⊝ Authstn                      |                  | Document.CstmrCdtTrflnitn.GrpHdr  |                     |
| Cd                             |                  | Document.CstmrCdtTrflnitn.GrpHdr  | Значение = "ILEV";  |
| Prtry                          |                  | Document.CstmrCdtTrflnitn.GrpHdr  |                     |
| NbOfTxs                        |                  | Document.CstmrCdtTrflnitn.GrpHdr  | Значение = Количест |

Рисунок – Вид настройки для формата ISO

В колонку «Выражение заполнения» можно записать 2 вида значения:

- Реквизит указывается один из предлагаемых системой реквизитов выбранного объекта.
- Выражение указывается программный код на языке 1С. Итоговое значение, полученное в результате выполнения кода, должно быть присвоено переменной «Значение».

Контекст выражения для вычисления значения содержит следующие переменные:

- Объект ссылка на выгружаемый объект. Доступен внутри секций Шапка, Табличная часть.
- ТекущаяСтрока тип Строка табличной части. Содержит ссылку на обрабатываемую строку табличной части выгружаемого объекта. Доступна внутри секции Табличная часть.
- КоличествоОбъектов –тип Число. Содержит количество выгружаемых объектов в текущем XML-файле.

Для некоторых секций XML-схемы, являющихся списком, требуется внести различные данные для каждой из строк данного списка. Например, для секции «Othr», описывающей прочие данные организации, в первой строке нужно указать ИНН организации, а во второй – номер банковского счета. Чтобы разбить секцию на 2 строки, необходим щелкнуть правой кнопкой мыши по элементу и в открывшемся меню выбрать пункт «Добавить строку».

| AnyBIC              | Document.PmtRgltryInfNtfctn.GrpHdr.InitgPty.Pty.Id.OrgId.Any      |
|---------------------|-------------------------------------------------------------------|
| ⊕ <mark>Othr</mark> | ument. PmtRgltryInfNtfctn. GrpHdr. InitgPty. Pty. Id. Orgld. Othr |
| ⊕ Prvtld            | ument. PmtRgltryInfNtfctn. GrpHdr. InitgPty. Pty. Id. PrvtId      |
| CtryOfRes           | х здалить строку                                                  |
| ⊕ CtctDtIs          | Document.PmtRgltryInfNtfctn.GrpHdr.InitgPty.Pty.CtctDtIs          |

Рисунок – Добавление строки в настройке

В результате чего, в данной секции появится дополнительная строка, в которой можно настраивать необходимые выражения.

| AnyBIC              | Document.PmtRgltryInfNtfctn.GrpHdr.InitgPty.Pty.Id.OrgId.Any  |
|---------------------|---------------------------------------------------------------|
| Othr[1]             | Document.PmtRgltryInfNtfctn.GrpHdr.InitgPty.Pty.Id.Orgld.Othr |
| Othr[2]     Othr[2] | Document.PmtRgltryInfNtfctn.GrpHdr.InitgPty.Pty.Id.Orgld.Othr |
| Prvtld              | Document.PmtRgltryInfNtfctn.GrpHdr.InitgPty.Pty.Id.PrvtId     |
| CtryOfRes           | Document.PmtRgltryInfNtfctn.GrpHdr.InitgPty.Pty.CtryOfRes     |
| CtctDtls            | Document.PmtRgltryInfNtfctn.GrpHdr.InitgPty.Pty.CtctDtIs      |
|                     |                                                               |

Рисунок – Вид добавленной в настройку строки

Таким образом, можно добавлять сколько угодно строк. При необходимости строку можно удалить, выбрав пункт «Удалить строку» контекстного меню.

Для того, чтобы выгрузить данную таблицу в файл или загрузить из файла, применяются кнопки «Сохранить в файл» и «Прочитать из файла» соответственно, расположенные в подменю «Настройки правила». Выгрузка и загрузка значений может быть полезна в случае, когда изменилась XML-схема и ее нужно перечитать. Для этого необходимо выгрузить значения в файл, нажать кнопку «Прочитать схему», а затем загрузить значения снова.

Для формата CSV необходима следующая настройка:

| 🗲 🔿 ☆ Выгрузка ПП в формате JPM CSV (Правила конвертации электронных документов) 🔗 🏦 > |                        |                                      |                                                                   |  |  |  |  |
|----------------------------------------------------------------------------------------|------------------------|--------------------------------------|-------------------------------------------------------------------|--|--|--|--|
| Записать и закрыть Записать Еще                                                        |                        |                                      |                                                                   |  |  |  |  |
| Основное Настройки CSV                                                                 |                        |                                      |                                                                   |  |  |  |  |
| Добавить 🕆 🦊 😣                                                                         |                        |                                      |                                                                   |  |  |  |  |
| Ν                                                                                      | Тип элемента структуры | Записывать в параметр файла с именем | Выражение заполнения с формулой вычисления                        |  |  |  |  |
| 1                                                                                      | Начало файла           |                                      | Значение = СтрШаблон("HEADER,%1,1.0", Формат(ТекущаяДата(),"ДФ=уу |  |  |  |  |
| 2                                                                                      | Параметр               |                                      | МассивОбъектов = Новый Массив;                                    |  |  |  |  |
| 3                                                                                      | Конец файла            |                                      | Значение = СтрШаблон("TRAILER,%1,%2", Формат(КоличествоОбъектов,  |  |  |  |  |

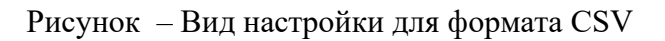

Колонка «Тип элемента структуры» указывает на то, как будет выводиться данная строка. Тип элемента может содержать следующие значения:

- Начало файла строка выводится один раз в начале файла. Применяется для обозначения начала файла.
- Параметр используется для вывода значения реквизита шапки, табличной части или выражения. Контекст данных зависит от положения параметра. Если параметр находится между типами элементов «Начало таблицы» и «Конец таблицы», то в документ выводятся реквизиты табличной части документа. А если параметр находится за пределами табличной части, то контекстом является шапка документа.
- Начало таблицы является указателем на то, что, начиная с этой строки необходимо построчно выводить строки табличной части.
- Конец таблицы является указателем на то, что табличная часть закончилась и все параметры, выведенные после данного тега, будут находиться в контексте шапки документа.
- Конец файла строка выводится один раз в конце файла. Применяется для обозначения конца файла.

В колонке «Записывать в параметр файла с именем» нужно внести имя параметра в том случае, когда в выгруженном файле необходимо получать записи вида «Параметр = Значение». Если в файле нужно получать только значения, то данную колонку нужно оставить пустой.

В колонку «Выражение заполнения с формулой вычисления» можно записать 2 вида значения:

- Реквизит указывается один из предлагаемых системой реквизитов выбранного документа.
- Выражение указывается программный код на языке 1С. Итоговое значение, полученное в результате выполнения кода, должно быть присвоено переменной «Значение».

Контекст выражения для вычисления значения содержит следующие переменные:

- Объект ссылка на выгружаемый объект. Доступен везде.
- ТекущаяСтрока тип Строка табличной части. Содержит ссылку на обрабатываемую строку табличной части выгружаемого объекта. Доступна между тегами «Начало таблицы» и «Конец таблицы», но не на самих тегах.
- Отказ тип Булево. Работает только в контексте «Начало таблицы». Содержит условие отмены вывода строки, например: «Отказ = ТекущаяСтрока.Номер = 5». В этом случае система не будет выводить строку с номером «5».

Для формата ТХТ необходима следующая настройка:

Колонка «Тип элемента» указывает на то, как будет выводиться данная строка. Тип элемента может содержать следующие значения:

• Начало файла – строка выводится один раз в начале файла. Применяется для обозначения начала файла.

- Параметр используется для вывода значения реквизита шапки, табличной части или выражения. Контекст данных зависит от положения параметра. Если параметр находится между типами элементов «Начало таблицы» и «Конец таблицы», то в документ выводятся реквизиты табличной части документа. А если параметр находится за пределами табличной части, то контекстом является шапка документа.
- Начало таблицы является указателем на то, что, начиная с этой строки необходимо построчно выводить строки табличной части.
- Конец таблицы является указателем на то, что табличная часть закончилась и все параметры, выведенные после данного тега, будут находиться в контексте шапки документа.
- Конец файла строка выводится один раз в конце файла. Применяется для обозначения конца файла.

В колонке «Применить параметр» нужно внести имя параметра в том случае, когда в выгруженном файле необходимо получать записи вида «Параметр = Значение». Если в файле нужно получать только значения, то данную колонку нужно оставить пустой.

В колонку «Выражение заполнения» можно записать 2 вида значения:

- Реквизит указывается один из предлагаемых системой реквизитов выбранного документа.
- Выражение указывается программный код на языке 1С. Итоговое значение, полученное в результате выполнения кода, должно быть присвоено переменной «Значение».

| Записать и | закрыть Записать  | ]                                            | Еще -                |
|------------|-------------------|----------------------------------------------|----------------------|
| Основное   | Настройки TXT     |                                              |                      |
| Добавить   |                   | 2 &                                          | Еще 🗸                |
| N          | Для типа элемента | Применять параметр                           | Выражение заполнения |
| 1          | Начало файла      | ::DOCBEGIN::                                 |                      |
| 2          | Начало таблицы    |                                              |                      |
| 3          | Параметр          | DD_IRDOCAMOUNT.183161.FIELD.DD_IRDOCAMOUNT.1 | Номер                |
| 4          | Параметр          | DD_IRCONTAMOUNT.183161.FIELD.DD_IRCONTAMOUNT | ЕТ_СуммаДокумента    |
| 5          | Начало таблицы    |                                              |                      |
| 6          | Параметр          | OH_RRECIPIENT.FIELD.OH_RRECIPIENT.DATA       | Банк                 |
| 7          | Параметр          | OH_SRECIPIENT.FIELD.OH_SRECIPIENT.DATA       | Организация          |
| 8          | Начало файла      | ::DOCEND::                                   |                      |
|            |                   |                                              |                      |

Рисунок – Вид настройки для формата ТХТ

Контекст выражения для вычисления значения содержит следующие переменные:

• Объект – ссылка на выгружаемый объект. Доступен везде.

- ТекущаяСтрока тип Строка табличной части. Содержит ссылку на обрабатываемую строку табличной части выгружаемого объекта. Доступна между тегами «Начало таблицы» и «Конец таблицы», но не на самих тегах.
- Отказ тип Булево. Работает только в контексте «Начало таблицы». Содержит условие отмены вывода строки, например: «Отказ = ТекущаяСтрока.Номер = 5». В этом случае система не будет выводить строку с номером «5».

Настройка правил сохранения выписки и печатных форм платежных поручений в заданный формат (pdf u txt) по заданному пути на сетевом ресурсе осуществляется в меню Панель разделов – Мультибанк – Настройка хранения выписок банка. В открывшемся окне отображается список настроек. Необходимо создать настройки для хранения выписки и для хранения печатных форм платежных поручений с отметкой банка об исполнении. Для этого в создаваемом элементе заполняются следующие реквизиты:

- Объект обмена указывается, для какого объекта создается настройка: выписка банка или платежное поручение. Если в настройке не указывать объект обмена, то одна настройка будет действовать на все объекты (выписки и платежные поручения), по которым есть Настройки обмена с банком;
- Банк указывается, для какого банка создается настройка. Если в настройке не указывать банк, то одна настройка будет действовать на все банки, по которым есть Настройки обмена с банком;
- Формат выписки для сохранения выписки доступны два формата txt и pdf, для сохранения платежных поручений необходимо всегда выбирать pdf. В системе нужно создавать отдельные настройки для сохранения выписок в txt формате и в pdf формате;
- Исходная/Дозаполненная по НСИ дополнительная опция отображается только для выбранного формата txt. Исходная информация по выписке – только та, что получена от банка (может содержать только минимально необходимую информацию по операциям и часть полей выписки в формате 1С txt будут не заполнены), Дозаполненная по НСИ информация по выписке – полученные от банка сведения и дообогащенные в 1С по связи объектов в НСИ (например, в выписке указан только БИК, в справочнике в 1С указан БИК и наименование банка – система дозаполнит наименование в соответствующее поле выписки в формате 1С txt данными справочника 1С). При использовании опции «Дозаполненная по НСИ» необходимо следить за корректностью данных в соответствующих НСИ в 1С;
- Каталог хранения указывается путь к сетевой папке, куда система будет сохранять файлы в заданных форматах. Важно, чтобы у системы был доступ в указанную папку, иначе файлы не будут сохранены;
- Шаблон каталогов/имен файлов указывается шаблон для автоматического присвоения имени при сохранении файлов и дополнительные папки для сортировки сохраняемых файлов. Если в указанном каталоге хранения требуется дополнительно создавать папки, например, с указанием месяца, года, организации, банка, номера счета организации и тп, то такой путь прописывается в поле «Шаблон каталогов/имен файлов» при помощи опции «Разделитель каталогов»: если после выбранной составляющей шаблона указан разделитель, то это указание на создание папки, например: на рисунке указано создавать папку с названием организации, в ней папку

с названием банка, в ней папку с указанием года и туда сохранять выписку, название которой будет формироваться из номера, даты и счета. Важно учесть, что на стороне операционной системы компьютера пользователя (например, Windows) существуют ограничения на длину имени файла: файлы со слишком длинным именем не открываются – система сообщает об ошибке. Чтобы не провоцировать такую ошибку, на стороне Мультибанка реализовано ограничение на длину наименования файла, включая путь к файлу, в 259 символов. Наименования файлов с более длинными именами обрезаются при сохранении файла;

 Одним файлом – актуально только для выписок. Если требуется сохранять данные по выписке и печатным формам платежных поручений в одном файле, то необходимо установить флажок в показателе «Одним файлом» при выбранном объекте обмена «Выписка банка».

При сохранении платежных поручений система формирует отдельные файлы по каждой печатной форме платежного поручения с отметкой банка об исполнении.

При сохранении выписок система проверяет возможность заполнения поля «Дата предыдущей выписки» следующим образом: загружалась ли выписка за предыдущий день – если да, то есть ли там операции – если да, то это дата предыдущей операции по выписке. Таким образом, если выписка за предыдущий день в систему не загружалась, то механизм проверки наличия операций в выписке не сработает и поле в печатной форме не будет заполнено. Если банк передает это поле с выпиской, то поле будет заполнено по данным банка.

| ← → ★ Настройк                                                                   | и хранения выписок банка         |                                |                                                                                                |                                     | 0 :       |
|----------------------------------------------------------------------------------|----------------------------------|--------------------------------|------------------------------------------------------------------------------------------------|-------------------------------------|-----------|
| Создать                                                                          |                                  |                                |                                                                                                | Тоиск (Ctrl+F)                      | 🔍 т 🛛 Еще |
| Тип объекта                                                                      | Банк                             | ↓ Каталог хранения             |                                                                                                | Формат выписки                      |           |
| 📨 <Все типы объектов>                                                            | <Все банки>                      | \\10.42.10.1\exchange\Пров     | ерка настройки хранения                                                                        | PDF                                 |           |
| 📨 <Все типы объектов>                                                            | <Все банки>                      | \\10.42.10.1\exchange\02.02    | 2.2022\обогащенная                                                                             | TXT                                 |           |
| 📨 Выписка банка                                                                  | JP Morgan (файл)                 | Настройка хранения в           | араноск банка *                                                                                | : п х                               |           |
| 📼 Платежное поручение                                                            | JP Morgan (файл)                 |                                |                                                                                                |                                     |           |
| 📨 Выписка банка                                                                  | АльфаБанк                        | Записать и закрыть             | Записать Проверить настройку                                                                   | Еще -                               |           |
| 📨 Платежное поручение                                                            | АльфаБанк                        | Объект обмена:                 | Выписка банка 🔹 🗙                                                                              |                                     |           |
| 📨 Выписка банка                                                                  | ВТБ                              | Банк:                          | BIP A F                                                                                        |                                     |           |
|                                                                                  |                                  | Формат выписки:                | РDF ТХТ О исходная • дозаполненная по НСИ                                                      |                                     |           |
|                                                                                  |                                  | Каталог хранения:              | \\1C-DEVELOPMENT\exchange                                                                      |                                     |           |
|                                                                                  |                                  |                                | Локальный или сетевой каталог, доступный с сервера                                             |                                     |           |
|                                                                                  |                                  | Шаблон каталогов/имен файлов   | : [Организация]_[Банк]_[НомерСчета]_[НомерДокумента]_[Да                                       | таДокумента]_[ВидДокумента]         |           |
|                                                                                  |                                  |                                |                                                                                                |                                     |           |
|                                                                                  |                                  |                                | Шабпон для формирования имен сохраняемых файлов                                                |                                     |           |
|                                                                                  |                                  | Одним файлом:                  | Сохранять одним файлом, выписку вместе с печатными<br>Платежных поручений                      | формами                             |           |
|                                                                                  | Конструктор имени выход          | цного файла                    |                                                                                                | : • ×                               |           |
|                                                                                  | Разделитель каталогов            |                                |                                                                                                |                                     |           |
|                                                                                  | [ВидДокумента] [Организация] [О  | рганизацияКод] [ОрганизацияИНН | <ol> <li>[Банк] [БанкБИК] [НомерСчета] [ВалютаСчета]</li> </ol>                                |                                     |           |
|                                                                                  | [НомерДокумента] [ДатаДокумента] | [ДатаДокументаГод] [ДатаДоку   | ментаМесяц] [ДатаДокументаМесяцПрописью] [ДатаДокуме                                           | ентаДень] [Плательщик] [Получатель] |           |
|                                                                                  | Шаблон имени файла:              |                                |                                                                                                | Проверить шаблон                    |           |
| [Организация]_Банк]_[НомерСчета]_[НомерДокумента]_[ДатаДокумента]_[ВидДокумента] |                                  |                                |                                                                                                |                                     |           |
|                                                                                  |                                  |                                |                                                                                                | ×                                   |           |
|                                                                                  |                                  | <u>^</u>                       | ООО Ромашка_АО НОРДЕА<br>БАНК_40702810909000094922_73514_03-02-2022_Платежи<br>поручение (руб) | ое ОК Закрыть                       |           |
|                                                                                  |                                  |                                | C                                                                                              | к                                   |           |

Рисунок – Создание настройки хранения печатных форм

Выписки можно сохранить в любой момент после ручного вызова загрузки выписки, по кнопке «Сохранить выписки» в обработке «Мультибанк».

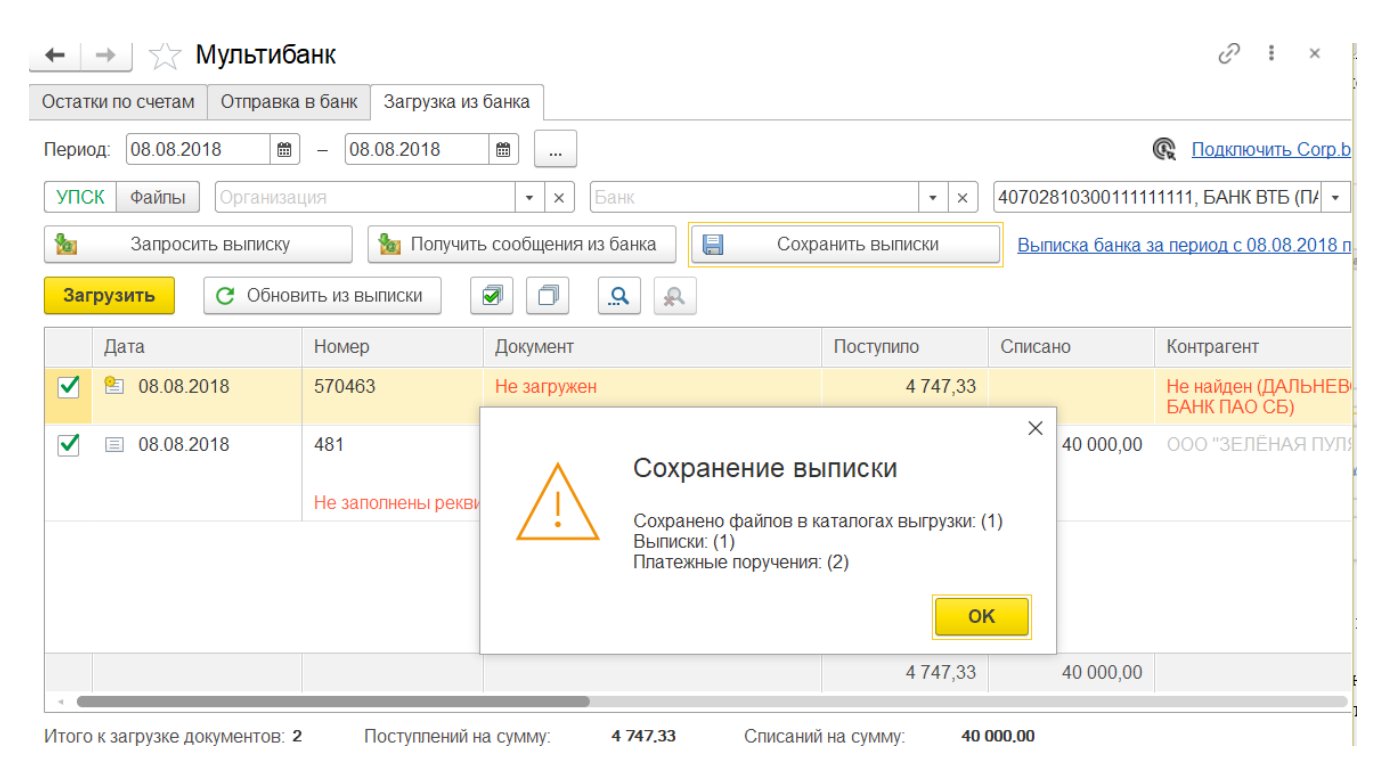

Рисунок – Ручное сохранение выписок

В подсистеме реализована возможность исключать отдельные операции выписки при создании документов «Поступление на расчетный счет», «Списание с расчетного счета». Исключение операций из процедуры создания документов происходит по признаку наличия слов-исключений в поле «Назначение платежа».

| ☆ Настройка фильтра создания до                                                               | 🛱 Настройка фильтра создания документов по назначению платежа                                                                   |                   |  |  |   |  |
|-----------------------------------------------------------------------------------------------|----------------------------------------------------------------------------------------------------|-------------------|--|--|---|--|
| Не создавать документы Поступлений и Списани<br>выписки, в назначении платежа которых указань | Не создавать документы Поступлений и Списаний по операциям из<br>выписки, в назначении платежа которых указаны следующие слова: |                   |  |  |   |  |
| коммандир; тестир                                                                             |                                                                                                    |                   |  |  | × |  |
| Список значений                                                                               | : • ×                                                                                                    | ]                 |  |  |   |  |
| Добавить Закончить редактирование Подбор                                                      | Еще -                                                                                                    | Сохранить Закрыть |  |  |   |  |
| командир                                                                                      | ОК                                                                                                    |                   |  |  |   |  |
| тестир                                                                                        | Отмена                                                                                                    |                   |  |  |   |  |
| заработн                                                                                      |                                                                                                    |                   |  |  |   |  |
|                                                                                               |                                                                                                    |                   |  |  |   |  |

Рисунок – Настройка фильтра создания документов 1С из операций выписки

Для того, чтобы активировать данный функционал и указать слова-исключения, необходимо кликнуть на гиперссылку Настройка фильтров создания документов по назначению платежа в меню Панель разделов – Мультибанк. В открывшемся окне необходимо установить флажок «Не создавать документы Поступлений и Списаний по операциям из выписки, в назначении платежа которых указаны следующие слова:» и внести слова исключения в соответствующее поле по кнопке Добавить.

Далее следует нажать кнопку Сохранить и закрыть окно настройки.

В системе можно настраивать рассылку отчетов на электронную почту. Справочник «Рассылки отчетов» расположен в меню Панель разделов – Мультибанк – Рассылка отчетов. Данный справочник позволяет настроить рассылку отчетов – типовых 1С и отчетов Расширения Мультибанк.

Для настройки рассылки отчета необходимо минимально сделать основные шаги:

- Выбрать отчет для рассылки. Если нужна конкретная версия отчета выбрать именно сохраненную версию отчета;
- Выбрать настройки отчета;
- Задать расписание рассылки;
- Выбрать адреса электронной почты для рассылки;
- Указать тему автоматического письма и текстовый комментарий к рассылаемому отчету;
- Выбрать формат, в котором адресаты будут получать отчет, например, pdf;
- Указать необходимость архивирования вложенного файла отчета.

| 🗲 🔶 📩 Рассылки отчетов                                    |   | ∂ I ×            |            |                 |
|-----------------------------------------------------------|---|------------------|------------|-----------------|
| Все рассылки 🔹 Ответственный: Все                         |   | • × Отч          | et: Bce    | <b>▼</b> X      |
| Создать Создать группу 🕞 🗰 Выполнить сейчас               | 6 | События рассылки |            | Еще - ?         |
| Наименование ↓                                            |   | Последний запуск | Расписание | Успешный запуск |
| <ul> <li>Пичные рассылки</li> </ul>                       |   |                  |            |                 |
| <ul> <li>Группа рассылки о сроках сертификатов</li> </ul> |   |                  |            |                 |
| <ul> <li>Отчет по сертификатам (типовая)</li> </ul>       | ~ | 0 14.09.2021     |            | 14.09.2021      |
| <ul> <li>Отчет по сертификатам в.2</li> </ul>             | ~ | 0 15.09.2021     |            | 15.09.2021      |

Рисунок – Список настроенных рассылок отчетов

Возможна более тонкая настройка рассылки отчетов. Подробнее про нее можно прочитать, вызвав справку 1С.

Изменение настроек может требоваться в случаях изменения соответствующих регламентирующих документов на уровне конкретного банка.

Для настройки работы Расширения или изменения каких-либо параметров ответственному работнику необходимо обратиться к Администратору Расширения Мультибанк.